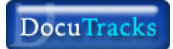

# DocuTracks Version 2.0

## Installation SSL Certificate Guide For IE 6.0

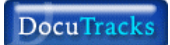

## **Docutracks Installation Steps**

#### Step 1

Enter the web URL http://mylogin.docutracks.com in the browser [Internet Explorer 6.0]

The SSL Certificate message appears.

Click Yes.

The Docutracks Login screen appears.

| Donatrades - Manualt Intern           | of Explorer        |                                                                            | _ (#   X    |
|---------------------------------------|--------------------|----------------------------------------------------------------------------|-------------|
| Elle Elle gleve Figurates 1           | Comin Hrit         |                                                                            | 10          |
| - tul 0 1 4                           | Eal and here I     | · · · · · · · · · · · · · · · · · · ·                                      |             |
| Agarest 🔄 https://www.docu            | Windows Ladate     | nhon bp 🕐 So Favortas                                                      |             |
| Cooyle G+                             | Show Rolated Links | 😫 - RS - 🧐 - 😭 Bastmalia- 🖓 Mathialad 🏆 Chuli - Special - Special 20       | C Settinger |
| · · · · · · · · · · · · · · · · · · · | For Jeve Canada    |                                                                            |             |
|                                       | Internet genees    |                                                                            |             |
|                                       |                    |                                                                            |             |
|                                       |                    |                                                                            |             |
|                                       |                    |                                                                            |             |
|                                       |                    |                                                                            |             |
|                                       |                    |                                                                            |             |
|                                       |                    | Docu Franket                                                               |             |
|                                       |                    |                                                                            |             |
|                                       | 10                 |                                                                            |             |
|                                       |                    |                                                                            |             |
|                                       |                    |                                                                            |             |
|                                       |                    | Logy                                                                       |             |
|                                       |                    | Warrent                                                                    |             |
|                                       |                    |                                                                            |             |
|                                       |                    |                                                                            |             |
|                                       |                    |                                                                            |             |
|                                       |                    | Change Passace I For part Passace                                          |             |
|                                       |                    |                                                                            |             |
|                                       | -                  |                                                                            |             |
|                                       | 10                 | opyright @ 2006, HOY Services LM, All rights Received Lyve househouse, com |             |
|                                       |                    |                                                                            |             |
|                                       |                    |                                                                            |             |
|                                       |                    |                                                                            |             |
| tradice you to drange editings.       |                    |                                                                            |             |

Note: This SSL Certificate will appear only for the initial Docutracks installation procedure.

To avoid this message do the following:

- Go to the Tools -> Internet Options
- $\circ$   $\,$  Click on the Security Tab and select Trusted sites option.
- o Click Sites button

| ner <b>e</b><br>elec | I Security   Privacy   Content   Connections   Programs   Adva<br>a Web content zone to specify its security settings.                 |
|----------------------|----------------------------------------------------------------------------------------------------|
| lr                   | iternet Local intranst <b>Trusted sites</b> Restricted<br>sites<br><b>Trusted sites</b><br>This zone contains Web sites that you Sites |
| Sec                  | I trust not to damage your computer or<br>data.<br>urity level for this zone                                                           |
|                      |                                                                                                    |
| 4 J <sup>1</sup> 1   | Move the slider to set the security level for this zone.                                                                               |

The Trusted sites Screen appears as shown below.

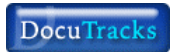

## Step 2

Enter the website URL <u>https://mylogin.docutracks.com</u> and click Add button.

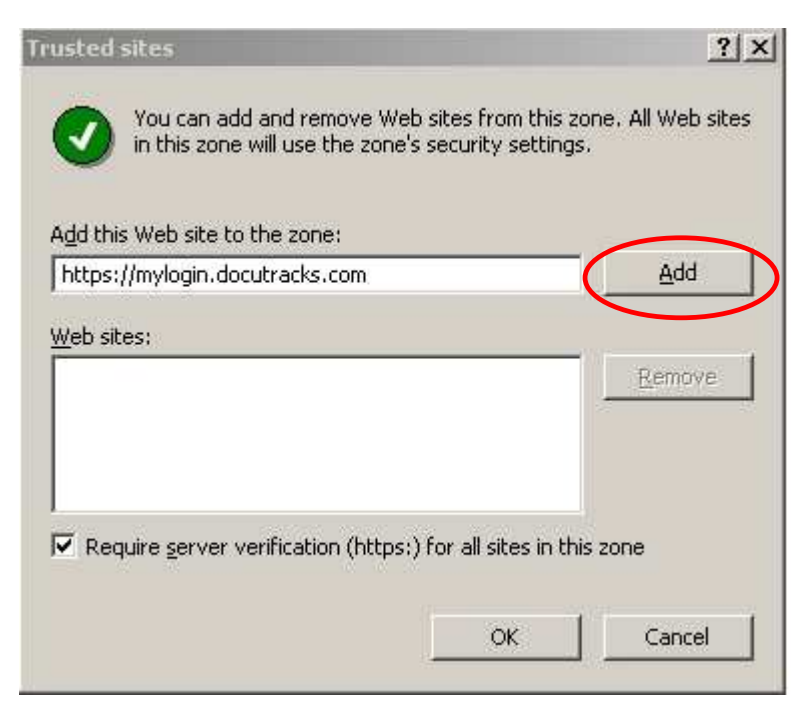

The website URL <u>https://mylogin.docutracks.com</u> is added.

| d this Web site to the 70 | ne'  |        |
|---------------------------|------|--------|
|                           |      | Add    |
| eb sites:                 |      |        |
| tps://mylogin.docutracks: | .com | Remove |
|                           |      |        |
|                           |      |        |

Click OK button to close the Trusted sites Screen.

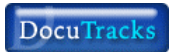

#### Step 3

Click OK button to close the Internet Options Screen

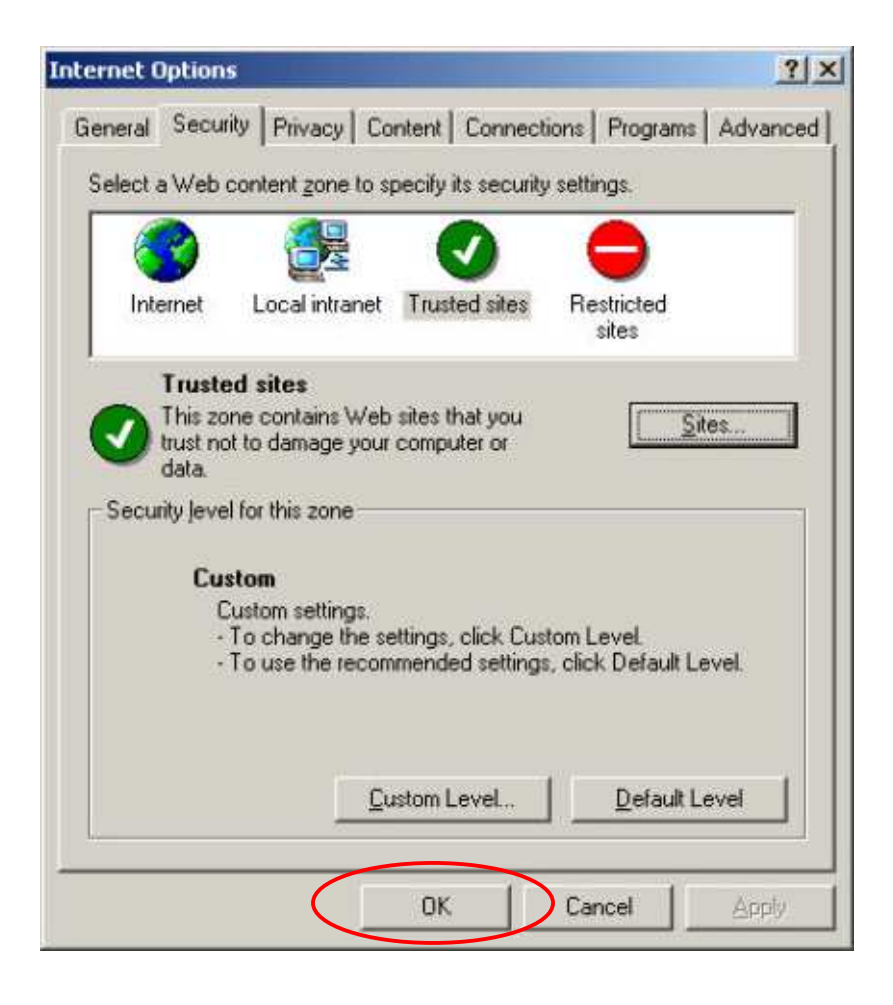

The DocuTracks Login window appears as displayed below.

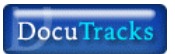

## Step 4

It is recommend you should import the certificate to avoid SSL message the next time.

| 🖥 DocuTracks - Marssoft Eatonait Esplaner                                                                                                    |           |               | - (#) X      |
|----------------------------------------------------------------------------------------------------|-----------|---------------|--------------|
| Be Est dev Pavones Luik 1980                                                                                                    |           |               | 5Å           |
| Andres + + · · · · · · · · · · · · · · · · ·                                                                                                    |           |               |              |
| Addensi 😰 Haps Undogn abult ad s.com 🕐 🚰 🚱                                                                                                    | Google G+ | 10            | 🔵 Settings + |
| Contait bé l'inverse l'action de la contait bé l'inverse l'action de la contait de la contait de la  | SSL S     | ymbol         |              |
| and a second second sec | 1         | 🕑 franked sta |              |

Double Click on SSL Symbol as per shown in the above window.

The Certificate screen appears.

Click on Install Certificate button to import the certificate on you local computer.

| Certificate                                    | Information                                         |  |
|------------------------------------------------|-----------------------------------------------------|--|
| <b>his certificate is i</b><br>•Ensures the id | i <b>ntended to:</b><br>entity of a remote computer |  |
|                                                |                                                     |  |
|                                                |                                                     |  |
|                                                |                                                     |  |
| Issued to: m                                   | ylogin.docutracks.com                               |  |
| Issued by: m                                   | ylogin.docutracks.com                               |  |
| Valid from 16                                  | /12/2006 <b>to</b> 16/12/2007                       |  |
|                                                |                                                     |  |